SAP Concur 🖸

SAP

## Creating an Expense Report with Fixed Travel Allowances

When you create your expense report, you can select if you want to claim a travel allowance. Travel allowances can apply to meal or lodging expenses. With fixed travel allowances, you can be reimbursed 75% of the fixed rate, no matter how much you spent.

1. Open the itinerary creation by selecting **Report Details** then click **Manage Travel Allowance**.

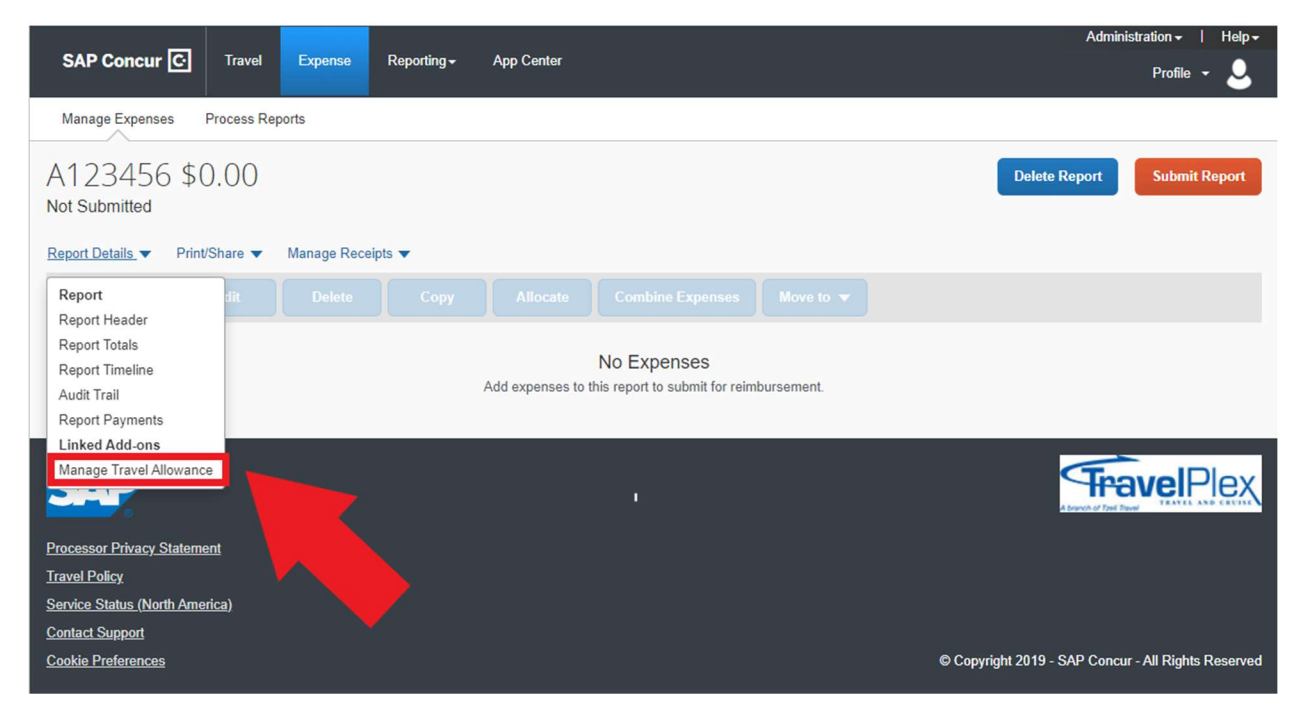

2. Next click Create New Itinerary.

3. On the itinerary info page, you will see a drop-down menu named **Selection**. Here you will choose one of two options. For fixed meals, selected **USGSA NO Meal Receipt**.

| Travel Allowances For                                                                                              | Report: A123456                                                                                                 |                       |                                                                                                    | ×□ |
|----------------------------------------------------------------------------------------------------|----------------------------------------------------------------------------------------------------|-----------------------|----------------------------------------------------------------------------------------------------|----|
| Create New Itinerary 2 Av                                                                                          | railable Itineraries                                                                                            |                       |                                                                                                    |    |
| Itinerary Info<br>Itinerary Name<br>A123456<br>Add Stop Dolete Rows<br>Departure City A<br>No Itinerary Rows Found | Selection<br>USGSA Meal Receipt<br>USGSA Nol Receipt<br>USGSA NO Mal Receipt<br>In off linerary<br>Arrival City | Arrival Rate Location | New Itinerary Stop Departure City Date Time Arrival City Date Time Date Time Time Time Time Time Time Time Tim |    |

4. Specify the locations, dates, and times of you travel for the first segment of your trip, and then click **Save**.

| Travel Allowances For                                                                                                    | Report: Trip to Ses | attle               |                     | Ξ× |
|----------------------------------------------------------------------------------------------------|---------------------|---------------------|---------------------|----|
| Constraints frame (i) And<br>Entertary Info<br>Traves States<br>Traves Totalis<br>Department Cap v<br>Rec Remary Rest Frame | Arited (Ap          | Annul Rate Location | New Itinierary Stop |    |
|                                                                                                    |                     |                     | Click Save.         |    |

This information determines which per diem rates apply to your expense report. You must complete an itinerary entry for each segment of your trip with an overnight stay. 5. After you have entered all your trip segments, click **Next**.

| Fravel Allowances For R                                                                                                    | teport: Trip to Seattle                                                                                                    |                                                                  | E                  |
|----------------------------------------------------------------------------------------------------|----------------------------------------------------------------------------------------------------|------------------------------------------------------------------|--------------------|
| Continueury (Constants for<br>Experience) Info<br>Remain frame<br>The in Death                                                                              | Solicitar                                                                                                    | dan de                                                           |                    |
| Contract City a     Contract City a     Contract City a     Contract City a     Contract City a     Contract City a     Contract City a     Contract City a | Anisol City<br>Anisol City<br>Institute in markinghin<br>differences<br>Discontinues<br>discontinues<br>discontinu | Amel Rin Leadon<br>And Courty US way in<br>Colds Courty VS 6, 10 | New filterary Stop |

You have created a travel allowance itinerary. Next you will view your travel allowances for this trip.

6. Click Next.

| ariable Tomeranies<br>ameri Ibrenans<br>Departum Oly<br>a Availante Ibrenans Found | Date and Taxes                   | Arrival City        | Date and Time       | Annual Tutle Liscation |
|------------------------------------------------------------------------------------|----------------------------------|---------------------|---------------------|------------------------|
| sriaique itorienames<br>unertitionnes                                              |                                  |                     |                     |                        |
| silable Icrieraries                                                                |                                  |                     |                     |                        |
|                                                                                    |                                  |                     |                     |                        |
| Seatte Wastengton                                                                  | QE00/0018-64-69-PM               | Chicago, Illinois   | GEREACTORS 12 00 PM | DOOK COUNTY, US-8, 58  |
| Chicago, Hirais                                                                    | 07/00/2018 88 89 AM              | Beattle, Washington | 67060918 11 89 AM   | KING COUNTY, US WA, US |
| Itherary Top to South                                                              | N.                               |                     |                     |                        |
| Departure City                                                                     | Date and Timer +                 | Arrivel City        | Date and Time       | Arrival Rate Location  |
|                                                                                    |                                  |                     |                     |                        |
| Agried Ibnetaries                                                                  |                                  |                     |                     |                        |
| train of the second state of the                                                   |                                  | - All and a second  |                     |                        |
| wate How Simony                                                                    | Available Researces 💷 Expenses & | di danaka maka      |                     |                        |

You will see a list of allowances for your trip based on your travel itinerary and your company's policy. Because these are fixed travel allowances, you will receive a fixed reimbursement amount, no matter how much you spent. For each day, you should check off the meals that are provided for you. This will reduce your allowance for that day. 5. Click **Create Expenses** to apply these fixed travel allowances to the expense report.

| Crute New Yorks  | n () Andreas Branner           | Comment Atle      | dhells           |                 |               |         |
|------------------|--------------------------------|-------------------|------------------|-----------------|---------------|---------|
| Store dates from | [23, *]                        | =                 |                  |                 |               |         |
| Exclude ( 40 []] | Date Canadian +                | Desident Provided | Long & Provident | Denier Provided | Economic Trip | Almente |
| 8                | Statio Rectinger               | 85                | 8                |                 | 8             | 313.56  |
| 82               | 611010018<br>Death, Hawkington | 10                | 12               | 12              | 12            | \$55.00 |
| 11               | Mengers<br>Isath, Karlington   |                   | *                | 8               |               | 096.00  |
| 8                | Sector M<br>Seats, Wartington  | .0                |                  | . 0             |               | 195.30  |
| B                | damporte<br>Seatte Manhader    | 10                |                  | . 10            |               | \$53.50 |
|                  |                                |                   |                  | Click Cr        | eate Exp      | enses   |

Notice the expense entries for your fixed allowances. You can add additional expenses to the report, and then submit the report as you normally would.

| SAP Concu                                   | ar 💽 Roquests         | Total Expense  | Invoko Approvals | App Centor | Absiriatato                              | te ( Hape<br>alla e 🚨 |
|---------------------------------------------|-----------------------|----------------|------------------|------------|------------------------------------------|-----------------------|
| Manage Experi                               | uan - View Transactio | ***            |                  |            |                                          |                       |
| Trip to !<br>Not Submitted<br>Report Databa | Seattle \$27          | 9.00           |                  |            | ne Actions <table-cell> 🗾 👫</table-cell> | danit Happer          |
| Add                                         |                       |                |                  |            |                                          |                       |
| Receipt                                     | Payment Type          | Oquestas Tata  | Veed             | er Detaile | Date -                                   | Requested             |
| 0 +                                         | Out of Product        | Tried Master   | 2cate            | Woolmogtan | 07/30/2910                               | \$55.50               |
| 0 +                                         | Gentrate              | Fixed Wests    | Seatte           | Washington | 87/31/2918                               | \$56.00               |
| . +                                         | Out of Product        | Finani Manta   | Seaths           | Washington | 85/01/2018                               | \$56.00               |
| a +                                         | Out of Pastan         | Floated Weathy | Seater           | Wantington | 98/62/2918                               | \$56.00               |
| - +                                         | Out at Probat         | Fixed Maste    | Seatte           | Waamaghan  | 05/03/2018                               | \$\$5.50              |
|                                             |                       |                |                  |            |                                          | \$279.00              |